# BRUGERMANUAL FOR HOLDKAPTAJNER

Version 2.0

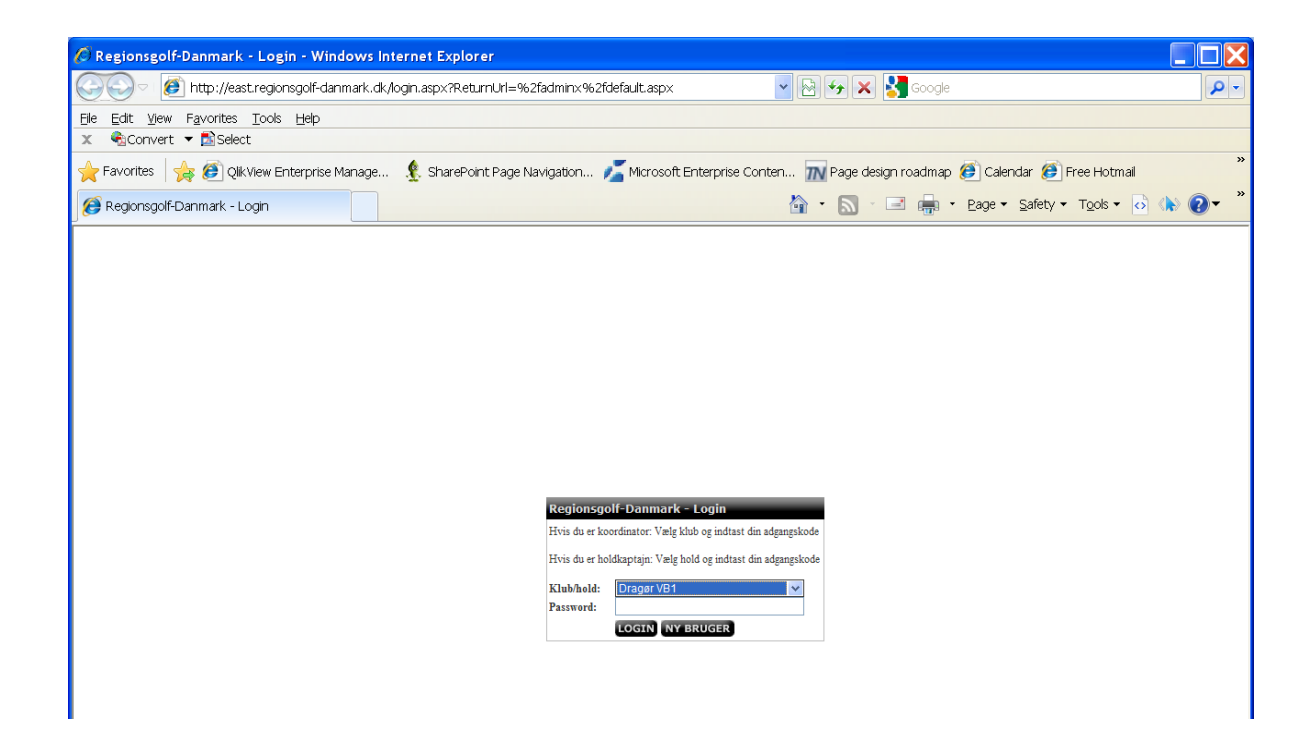

#### Login

Du skal vælge det hold som du tilhører og dernæst indtaste din kode i feltet: "Password".

| 🖉 Regionsgolf-Danmark - Administration - Windows Internet Explorer                                           |                                                       |            |  |  |  |
|----------------------------------------------------------------------------------------------------|-------------------------------------------------------|------------|--|--|--|
| 🚱 🗣 🕖 http://westabcd. <b>regionsgolf-danmark.dk</b> /adminx/default.aspx                                    | 💌 🛃 🔀 Google                                          | •          |  |  |  |
| Elle Edit View Favorites Tools Help   X € Convert T all Select                                               |                                                       |            |  |  |  |
| 🚖 Favorites 🛛 🙀 🕖 QikView Enterprise Manage 🧏 SharePoint Page Navigation                                     | 🔏 Microsoft Enterprise Conten 🌆 Page design roadmap 🍯 | ) Calendar |  |  |  |
| 🕖 Regionsgolf-Danmark - Administration                                                                       | 🐴 🔹 🔝 🕤 🖃 🛻 🔹 Eage 🔹 Safety 🕶 Tools 🕶                 | · 🔥 🕢 *    |  |  |  |
|                                                                                                    |                                                       | ~          |  |  |  |
| Regionsgolf Dammark - Administration                                                                         |                                                       |            |  |  |  |
| Velkommen til Regionsgolf Danmark administration for<br>Turneringsledere, klubkordinatorere og holdkaptajner |                                                       |            |  |  |  |
| Quicklinks:<br>Indtaste kampresultater<br>Rette dine brugeroplysninger                                       |                                                       |            |  |  |  |
| Peter Nøhr - club                                                                                            |                                                       |            |  |  |  |
|                                                                                                    |                                                       |            |  |  |  |
|                                                                                                    |                                                       |            |  |  |  |

#### **Regionsgolf-Danmark** – Administration

Når du er logget ind i system kan du se hvilke muligheder du har i systemet. Øverst i skærmen har du dine menu'er som du kan vælge:

- START
- KAMPE & RESULTATER
- DOWNLOAD
- LOG UD

Ved at klikke på "START" kan du altid komme til hovedsiden! Ved at klikke på "KAMPE & RESULTATER" kommer du til en side hvor du kan indtaste resultater for afspillede kampe samt se din holdstatus/placering. Ved at klikke på "DOWNLOAD" kan hente diverse manualer og blanketter. Ved at klikke på "LOG UD" logges din bruger ud af systemet.

| The gloing on Dumman                                                     | 114                                                            | ining tration                                                                                          | IIu                 |                                                                      |     |
|--------------------------------------------------------------------------|----------------------------------------------------------------|----------------------------------------------------------------------------------------------------|---------------------|----------------------------------------------------------------------|-----|
| 🖉 Regionsgolf-Danmark - Kampe                                            | & Resulta                                                      | ter - Windows Interne                                                                                  | t Explo             | lorer                                                                | X   |
| 💽 🗢 🙋 http://westabcd. <b>reg</b> i                                      | onsgolf-dani                                                   | <b>mark.dk</b> /admin×/TeamsNRe                                                                        | sults/              | 🖌 🖌 🔀 Google                                                         | - C |
| <u>Eile E</u> dit <u>V</u> iew F <u>a</u> vorites <u>T</u> ools <u>H</u> | elp                                                            |                                                                                                    |                     |                                                                      |     |
| 🗴 🍓 Convert 🔻 🔂 Select                                                   |                                                                |                                                                                                    |                     |                                                                      |     |
| 🔶 Favorites 🛛 🖕 🕖 Qlik View Enter                                        | prise Manage                                                   | e 🤵 SharePoint Page I                                                                                  | Vavigati            | ation 🔏 Microsoft Enterprise Conten 📶 Page design roadmap 🍘 Calendar | »   |
| <i>()</i> Regionsgolf-Danmark - Kampe & Re                               | sulta                                                          |                                                                                                    |                     | 🟠 • 🔊 · 🖃 🖷 • Eage • Safety • Tools • 👩 🕪 🕖 •                        | , » |
|                                                                          |                                                                |                                                                                                    |                     |                                                                      | ~   |
| Regionsgolf-Da                                                           | nmark - Kar                                                    | npe & Resultater                                                                                       | _                   |                                                                      |     |
| START   KAMPE                                                            | & RESULTATE                                                    | R   DOWNLOAD   LOG UD                                                                                  |                     |                                                                      |     |
| KAMPE & RES.                                                             | Holdstatus                                                     | :                                                                                                    |                     |                                                                      |     |
| - Resultat liste                                                         | Søgning                                                        |                                                                                                    |                     |                                                                      |     |
|                                                                          | Runde:                                                         | Indledende runde                                                                                       | *                   | ×                                                                    |     |
|                                                                          | Klub:                                                          | Alle                                                                                                   | *                   | ×                                                                    |     |
|                                                                          | Seg:                                                           |                                                                                                    | *                   | GEM                                                                  |     |
| Peter Nøhr - club                                                        | (husk at du skal<br>"Holdnavn" på o<br>Holdnavn<br>Aabybro A1: | dobbelidilida på dit holdaravni) (Titlen<br>len sorte baggrund skal du ikke klitike på<br>Renarda<br>A | ))<br>=<br><b>)</b> | Pulje V U T Point Stilling   15 0 0 0 0   Du er på side: 1 af 1      |     |
|                                                                          |                                                                |                                                                                                    |                     |                                                                      |     |
|                                                                          |                                                                |                                                                                                    |                     |                                                                      |     |

## **Regionsgolf-Danmark – Administration – Kampe & Resultater**

Billedet ovenover er det første du ser når du skal indtaste kampresultater.

Tips: Hvis du har flere hold, kan du søge imellem dem!

Ved at dobbeltklikke på det hold som du vil indtaste resultater ind åbnes et nyt vindue:

| 🖉 Regionsgolf-Danmark - Ka    | ampe & Resultater - Windows Internet Explorer 📃 📃 🗋                                                                                                    |
|-------------------------------|----------------------------------------------------------------------------------------------------|
| 🚱 🗢 🙋 http://westabc          | cd.regionsgolf-danmark.dk/adminx/TeamsNResults/                                                                                                    |
| File Edit View Favorites Too  | ols Help                                                                                                    |
| 🗴 🍕 Convert 🔻 🗟 Select 📻      |                                                                                                    |
| 🔶 Favorites 🛛 🍌 🙆 Qlik Vi     | 🧭 Regionsgolf-Danmark - Administration - Resultatindtastning 📮 🔲 🔀                                                                                                    |
| 🔏 Regionsgolf-Danmark - Kar 🦷 | Regionsgolf-Danmark - Administration - Resultatindtastning                                                                                                    |
|                               |                                                                                                    |
| A                             | Anbybro A15                                                                                                    |
| Regions In                    | indledende runder<br>Dato liid kliemmehold liidehold Score Score                                                                                                    |
| START 0                       | 09-05-2011 17:15 Aabybro A15 Brenderslev A15 0 0                                                                                                    |
| KAMPE 10                      | 16-05-2011 17:15 Blokhus A15 Aabybro A15 0 0                                                                                                    |
| - Result 23                   | 23-05-2011 17:15 Frederikshavn A15 Abybro A15 0 0                                                                                                    |
| 30                            | 0-05-2011 17:15 Diffuorsiev A15 Advito A15 0 0                                                                                                    |
| 20                            | 20.06.2011 17:15 Ashrybro A15 Frederikshavn A15 0 0                                                                                                    |
|                               |                                                                                                    |
|                               |                                                                                                    |
| н                             | Holdkaptajner                                                                                                    |
| B                             | Holdnavn Navn Feleton Mobil Email<br>Renderslav Al5 Mads Lind D9831332 29821332 mads lind@vshop.dk                                                                                                    |
| Ă I                           | Jabyero ATS Peter Num 412692/2 412692/2 petergol@forum.dk                                                                                                    |
|                               | Frederikshavn A15 Per Buhelt 2067718 21767718 perbuhelt@webspeed.dk                                                                                                    |
| B                             | slok <del>flus A13 Lave Larsen</del> 22/6/998 22/6/998 lars1@stotanet.dk                                                                                                    |
| <b>D</b>                      | I all and in the second second s |
| Peter Nøhr H                  | tolokorduliztorer<br>Klubnavn Navn Telefon Mobil Email                                                                                                    |
| A                             | Aabybro Jøm Christoffersen 98187196 22767196 jornhc@gmail.com                                                                                                    |
|                               | Armferslev Ulla Gade 9823281 24872551 ulla@broenderslevgolfkub.dk                                                                                                    |
| B                             | Bookhus Lars Larsen 2276798 2710718 peroducing webspecial                                                                                                    |
|                               |                                                                                                    |
| Pe                            | Peter Nøhr - chúb                                                                                                    |
| Do                            | Sone Sinternet 🖓 - 🔍 100% -                                                                                                    |
| _                             |                                                                                                    |
|                               |                                                                                                    |
|                               |                                                                                                    |
| Done                          | 🖓 🕒 🚱 Internet 🖓 🔹 🍕 100% 🔹                                                                                                    |

Det nye vindue har to menuer:

- GEM
- LUK

Du kan kun indtaste i felter hvor hjemmeholdet er det valgte hold samt at kampen ikke er blevet spillet endnu, dvs. de kampe hvor du kan indtaste vil være markeret med input bokse i kolonnen "Score".

Når du har indtastet dine resultater skal du trykke på "GEM" i menuen for at gemme oplysningerne!

Hermed vil du med det samme se at din indtastning er gemt og opdateret.

Hvis du vil vide mere omkring holdende i din pulje kan du klikke på det ønskede hold!

### Holdkaptajner & Koordinatorer

Du kan dobbeltklikke på de navne som du ønsker mere information omkring.

## **Regionsgolf-Danmark – Administration – Download**

| 🖉 Regionsgolf-Danmark - Administration - Download - Windows Internet Explorer                                                           |     |  |  |  |
|----------------------------------------------------------------------------------------------------|-----|--|--|--|
| 🚱 🗢 🕖 http://westabcd. <b>regionsgolf-danmark.dk</b> /adminx/Download/                                                                  | •   |  |  |  |
| Elle Edit View Favorites Tools Help                                                                                                    |     |  |  |  |
| x ♠Convert ▼ DSelect                                                                                                    |     |  |  |  |
| 🚖 Favorites 🛛 🚖 🕖 QikView Enterprise Manage 🤵 SharePoint Page Navigation 🔏 Microsoft Enterprise Conten 🌇 Page design roadmap 🧭 Calendar | »   |  |  |  |
| 🌮 Regionsgolf-Danmark - Administration SharePoint Page Navigation Web Part - CodeProject Tools 🔹 👌 🏠 👔                                  | • » |  |  |  |
|                                                                                                    | ~   |  |  |  |
| Regionscall Dominate Administration Download                                                                                            |     |  |  |  |
| START   KAMPE & RESULTATER   DOWINGAD   LOC UD                                                                                          |     |  |  |  |
| <b>Download</b><br>Her findes guides/manualer og andre nyttige downloads.:                                                              |     |  |  |  |
| Brugermanual - Klubkoordinatorer : http://www.regionsgolf-danmark.dk/download/files/BRUGERMANUA                                         |     |  |  |  |
| Peter Nøhr - club                                                                                                    |     |  |  |  |
|                                                                                                    |     |  |  |  |
|                                                                                                    |     |  |  |  |

På denne side vil der være nyttige manualer, blanketter og andet information, lige til at hente. Klik på linket og du kan vælge at åbne eller gemme filen.